## **Quick Start Guide**

## Out of the box:

7706-ULF Conventional Fire Monitoring System (1)Installation ManualPart# 40-7706-ULFOperating InstructionsPart# 40-7706-PI

**Overview:** The 7706-ULF Conventional Fire Monitoring System is designed for use as a fire control panel for life safety applications. The system is designed to be used with the AES-Intelli*Net* system for alarm, supervisory, and trouble messages to be transmitted to the AES-Intelli*Net* system central receiver.

## 7706-ULF Installation, Configuration and Programming:

See these resources for information about installing, configuring, and programming the fire panel component of the 7706-ULF:

- AES 7706-ULF Conventional Fire Monitoring System Installation, Operation & Programming Manual (Part# 40-7706-ULF)
- Online video training at <u>www.pottersignal.com</u>, the Potter Electric Signal Co. website.

**Important!** The AES 7041E Hand Held Programmer <u>cannot be used</u> to program the 7788F subscriber in the 7706-ULF system. The 7788F must be configured through the 7706-ULF LCD and keypad interface. For detailed description of subscriber operation, refer to the 7788F Installation and Operation Manual (Part# 40-7788).

**7788F Configuration:** Subscriber configuration is done using the **"PIC Options"** menus available on the 7706-ULF LCD and keypad interface. The menu tree is outlined below:

| PIC Options | 1=Setup         | ID#              |
|-------------|-----------------|------------------|
|             |                 | Cphr Code        |
|             | 2=Timers        | Checkin Time     |
|             |                 | NTR RPT DLY      |
|             |                 | Comm Timeout     |
|             | 3=Modes         | Enable Repeating |
|             | 4=Time to Live  | Checkin TTL      |
|             |                 | Status TTL       |
|             |                 | Alarm TTL        |
|             |                 | Trouble TTL      |
|             |                 | Restoral TTL     |
|             |                 | Intellitap TTL   |
|             |                 | Special TTL      |
|             | 5=Acct Override | Acct Override    |
|             | 6=User Codes    | User Codes       |
|             | 7=Report Acct   | Rpt Alarms       |
|             |                 | Rpt Troubles     |
|             |                 | Rpt Supervisory  |
|             |                 | Rpt By           |
|             |                 | Rpt Acct         |
|             | 8=Default PIC   | Default PIC      |

# Typical 7706-ULF Main Screen:

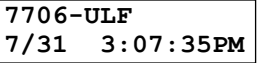

## To enter the "PIC Options" menu from the Main Screen:

- 1. Press "Enter"
- 2. Press "6"
- 3. Enter the 4-digit access code (Default: 1111)
- 4. Press "7" (PIC Options)

From this menu, do the following to configure the subscriber:

#### **Data Entry Notes:**

1. The "ENTER" key selects a menu or data item, "ESC" exits 2. When entering ID and cipher code HEX values, use the UP arrow to shift the first six numbers: UP arrow-1=A, UP arrow-2=B, UP arrow-3=C, UP arrow-4=D, UP arrow-5=E, UP arrow-6=F Example: 12AE = 1, 2, UP arrow-1, UP arrow-5

3. The UP and DOWN arrows can be used to navigate the menu tree

## To Set ID and Cipher Code:

- 1. Press "1" or "ENTER"
- 2. Enter the 4-digit subscriber ID, then "ENTER"
- 3. Enter the 4-digit cipher code, then "ENTER"
- 4. Press "ESC" twice
- 5. Press "1" to accept, then "ENTER"
- 6. Panel will reboot and load the new values to the subscriber

## To Set Timers and TTL Values:

- 1. Press "2" (Timers) or "4" (Time to Live)
- 2. "xx:xx": Enter hours, "RIGHT ARROW", minutes, then "ENTER"
- 3. "xxx": Enter minutes, then "ENTER"
- To Set Modes YES/NO Values:
- 1. Press "3"
- 2. Press any arrow to toggle between "YES" and "NO"  $% \mathcal{A} = \mathcal{A} = \mathcal{$
- 3. Press "ENTER" to select value and exit

(NOTE: Enable Repeating Y/N is the only configurable option)

## To Set Acct Override or User Codes YES/NO Values:

- 1. Press "5", "6"
- 2. Press any arrow to toggle between "YES" and "NO"
- 3. Press "ENTER" to select value and exit

## To Set Report Acct YES/NO Values:

- 1. Press "7"
- 2. Press arrows to select Rpt Alarms, Rpt Troubles, and Rpt Supervisory
- 3. Press arrows to select Rpt By
- 4. Enter a 4-digit value for Rpt Acct
- 3. Press "ENTER" to select values and exit

## To Reset to Default Settings:

- 1. Press "8"
- 2. Press any arrow to toggle between "YES" and "NO"
- 3. Press "ENTER" to select value and exit

## To Get Status and Routing Table (from the main screen):

- 1. Press "ENTER", then "5"
- 2. Enter access code (default 1111)
- 3. Press "8" (PIC MENU)
- 4a: For **Status**: Press "1" OR...
- 4b: For **Routing Table**: Press "2"
  - 5. Use the UP and DOWN arrows to scroll through values
- 6. Press "ESC" to exit